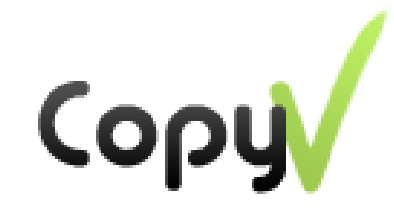

# **Send Files Securely**

# Direct, No cloud servers, Encrypted <u>High level of privacy</u>

## **User Guide**

(Last Revised: January, 2020)

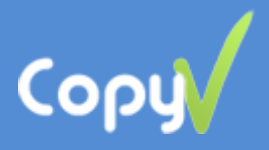

### Contents

About CopyV

Installing the software on your computer (PC OR Mac)

Send files or folders

**Receive files or folders** 

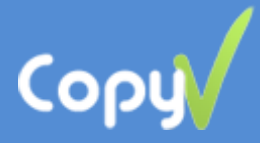

#### **Congratulations on using CopyV**

#### About CopyV

CopyV, new and up-to-date software for sending and receiving unlimited any files, direct, secured and fast. There is no cloud servers on the way, no cookies or web beacons, the information is secured with end-to-end encryption, and sent with a code directly from the sender to the recipient. No one can see the files. No risk of being hacked.

CopyV was developed for organizations and individuals users, who are interested in more security and privacy when working with sensitive files in the internet.

The software is easy to install, and does not require technical knowledge, unique hardware or special router settings.

The 3 versions: PC, Mac, Android can be downloaded from www.copyv.com

The software was developed by an experienced team in the field. Suggestions and comments are welcomed at: <u>mailto: copyv@copyv.com</u>

| 😃 Соруч                        | _ | ×    |
|--------------------------------|---|------|
| Send 🔐 Receive 🖆 Status        |   |      |
|                                |   |      |
|                                |   |      |
|                                |   |      |
| Drag and Drop files or folders |   |      |
|                                |   |      |
|                                |   |      |
| Enter email                    |   | Cond |
| Linerenan                      |   | Senu |

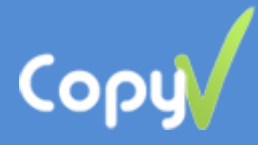

#### Installing the software on your computer (PC or Mac)

- 1. Download and install java from <a href="http://www.java.com">http://www.java.com</a> (Not required on Mac).
- Download and install the CopyV desktop version: PC Version - <u>http://www.copyv.com/files/CopyV\_setup.zip</u> Mac Version - <u>http://www.copyv.com/files/Copyv.pkg</u>
- 3. New user There are two options for registration:
  - a. Google account (<u>recommended</u>). It saves you the trouble of remembering new password.
  - b. CopyV account enter valid email + new password -> click Register

#### **Register and Login with Google account**

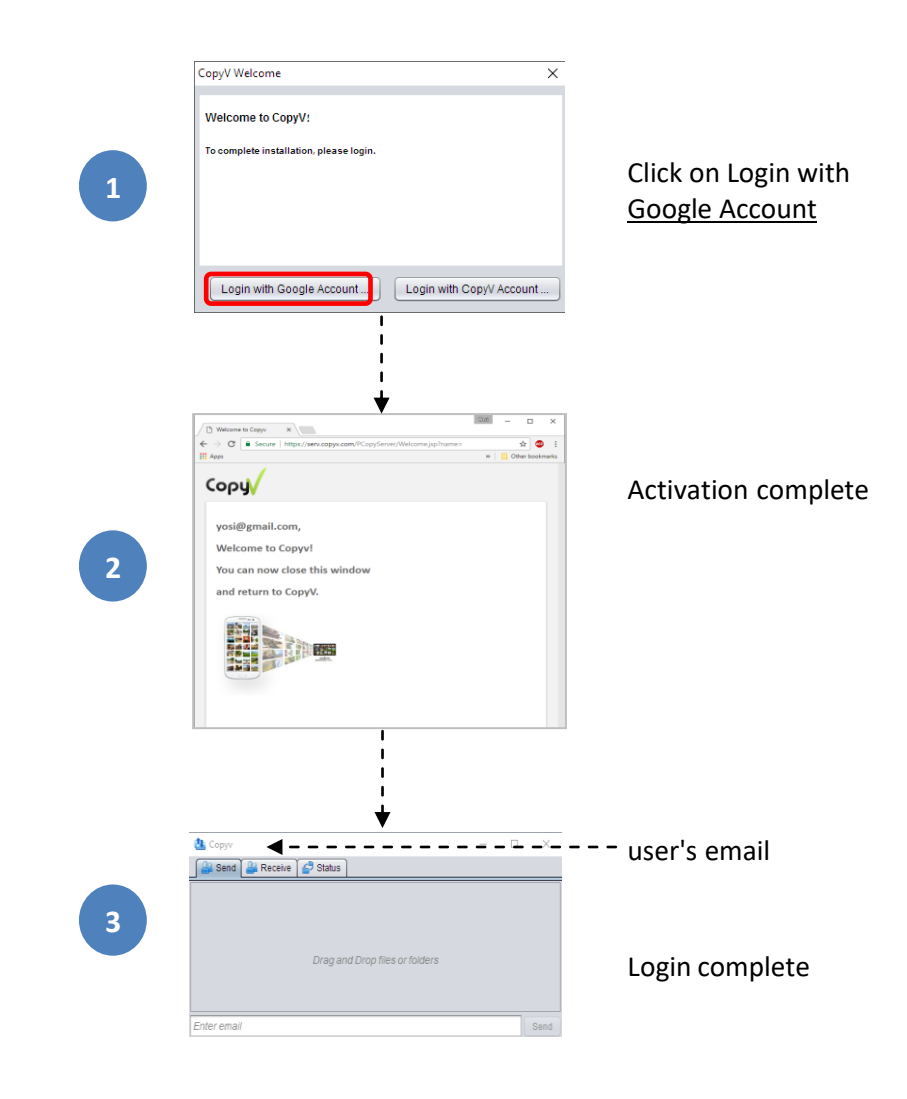

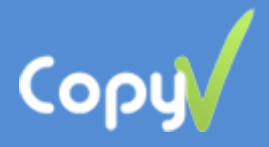

#### **Register and Login with CopyV account:**

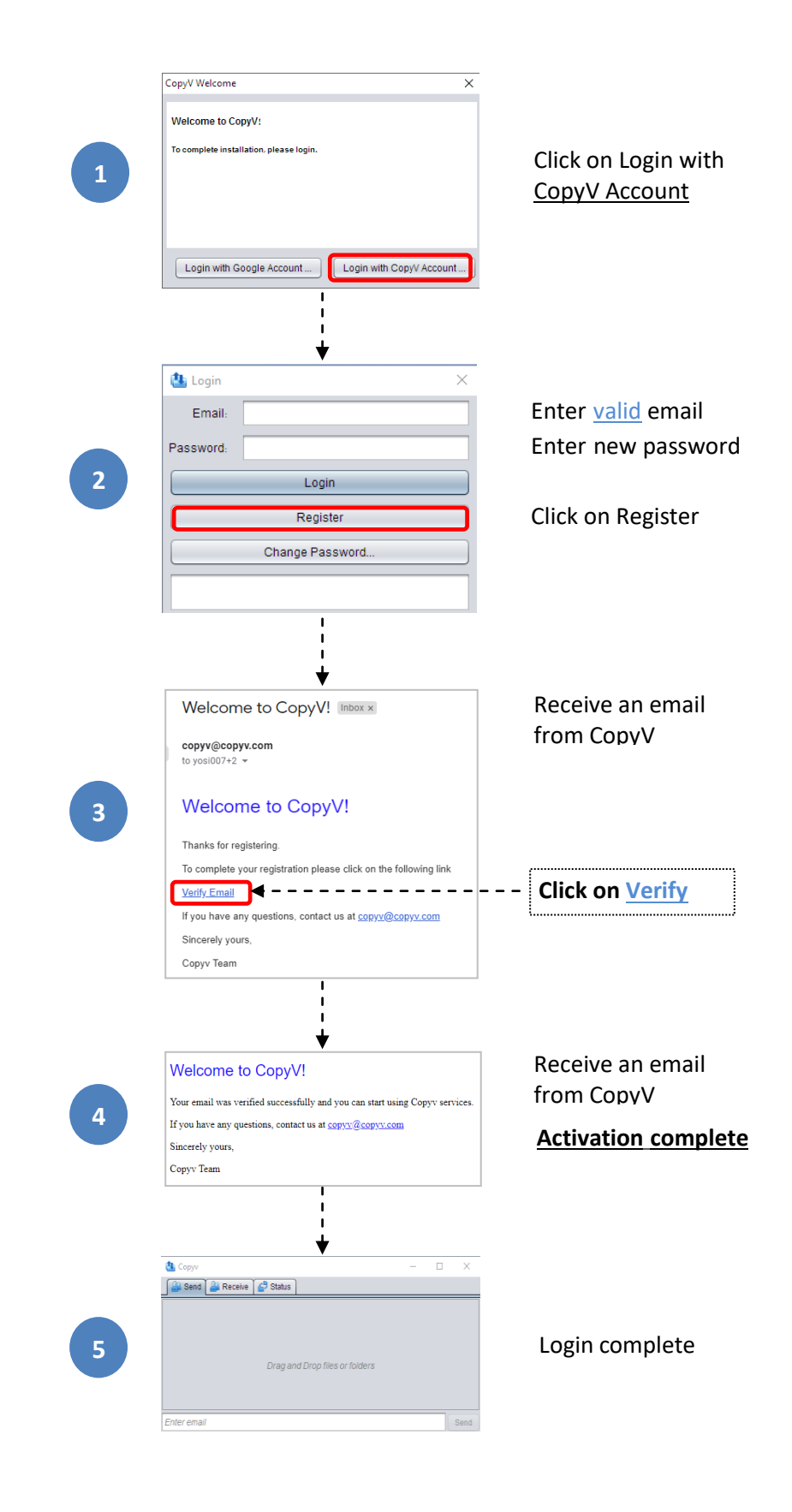

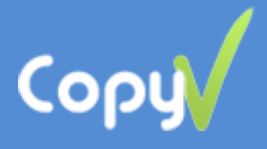

#### <u>Tips</u>

- 4. We recommend you to enter the Gmail, before register CopyV with Google account.
- 5. Make sure that there is no red bar (login failed) at the bottom of the main screen.

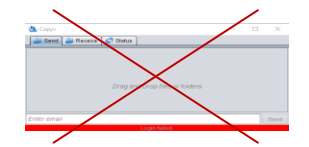

If yes try to change the password in the Login page (copyv tray icon –>right click–>Login), check the antivirus/firewall and/or router that do not block Internet connection from/to CopyV.

6. Can I register more than one person?

Yes, within the online registration process, you can enter a new email and register as a different person. Once the registration process is complete, you can switch and login between users.

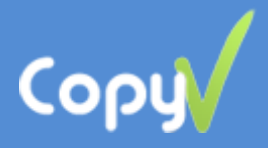

#### Send files or folders

| 1           | 1 Drag&Drop or Copy&Paste the files to copyv's send page |                  |                                                                              |                                 |        |  |  |  |
|-------------|----------------------------------------------------------|------------------|------------------------------------------------------------------------------|---------------------------------|--------|--|--|--|
|             | ¢                                                        | 🛂 Соруч          |                                                                              | - 0                             | ×      |  |  |  |
|             |                                                          | 🔐 Send 🏻 🔐 Recei | ve 🚰 Status                                                                  |                                 |        |  |  |  |
|             |                                                          | CopyV.pdf        |                                                                              | 🗙 rer                           | nove   |  |  |  |
| celtitothen |                                                          | ,                |                                                                              |                                 |        |  |  |  |
|             |                                                          |                  | Drag and Drop files or fold                                                  | lers                            |        |  |  |  |
|             |                                                          |                  |                                                                              |                                 |        |  |  |  |
|             |                                                          |                  |                                                                              |                                 |        |  |  |  |
| 2           |                                                          | emo@gmail.com    |                                                                              |                                 | Send 3 |  |  |  |
| E           | Enter reci                                               | pient's email    | 1                                                                            |                                 |        |  |  |  |
|             |                                                          |                  |                                                                              |                                 |        |  |  |  |
|             |                                                          |                  | *                                                                            |                                 |        |  |  |  |
|             |                                                          |                  | <u>Optional</u> – Add me                                                     | ssage                           | 7      |  |  |  |
|             |                                                          | Send files       |                                                                              | ×                               |        |  |  |  |
|             |                                                          | ?                | About to send email to demo@gmail.<br>You can add short message              | .com.                           |        |  |  |  |
|             |                                                          |                  | Optional - Add message to the recip                                          | pient                           |        |  |  |  |
|             |                                                          |                  |                                                                              |                                 |        |  |  |  |
|             |                                                          |                  |                                                                              | OK Cancel                       | 4      |  |  |  |
|             |                                                          |                  | 1                                                                            |                                 |        |  |  |  |
|             |                                                          |                  |                                                                              |                                 |        |  |  |  |
|             |                                                          |                  | ÷                                                                            |                                 |        |  |  |  |
|             |                                                          | Se               | nd an email with an <u>ac</u>                                                | <u>d-hock code</u>              |        |  |  |  |
|             |                                                          | Send files       |                                                                              | ×                               |        |  |  |  |
|             |                                                          |                  | ode to receive files is pmavzg.<br>n email with this code was sent to demo@g | gmail.com.                      |        |  |  |  |
|             |                                                          | P                | lease leave your computer online to allow s                                  | secure peer-to-peer connection. |        |  |  |  |
|             |                                                          |                  |                                                                              | ОК                              |        |  |  |  |

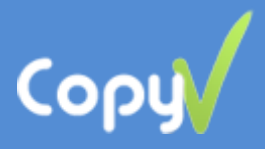

#### **Receive files or folders**

| 1 Receiv | ve email   | from the  | e sender a | and click ' | " <u>here</u> " link, | or copy t | he code    |
|----------|------------|-----------|------------|-------------|-----------------------|-----------|------------|
|          | 🚹 Соруч    | Y         |            |             | _                     |           |            |
|          | Send 🕌     | 🕌 Receive | 🚰 Status   |             |                       |           | =          |
|          |            |           |            |             |                       |           |            |
|          |            |           |            |             |                       |           |            |
|          |            |           |            |             |                       |           |            |
|          |            |           |            |             |                       |           |            |
| 2        | XXXXXXX    |           |            |             |                       | Receive   | <b>4</b> 3 |
| Enter co | de         |           |            | 1           |                       |           |            |
|          |            |           |            |             |                       |           |            |
|          |            |           |            | *           |                       |           |            |
|          |            |           |            |             |                       |           |            |
| 4 Copy   | v Status d | lownload  | ing page   |             |                       |           |            |
|          | 鵅 Соруч    |           |            |             | -                     | □ ×       |            |
|          | Send       | 2 Receive | 🖆 Status   |             |                       |           | -          |
|          | name       | from      | to         | size        | %completed            | bytes/sec |            |
|          |            |           |            |             |                       |           |            |
|          |            |           |            |             |                       |           |            |
|          |            |           |            |             |                       |           |            |
|          |            |           |            |             |                       |           |            |

The files are downloaded to the default location (C:\Users\User\copyv). It can be changed in the Properties page (copyv tray icon -> right click->Properties->Files Location).

Feel free to contact us with any problem!

copyv@copyv.com